## QJC06D十市话模拟呼叫器 测试指南

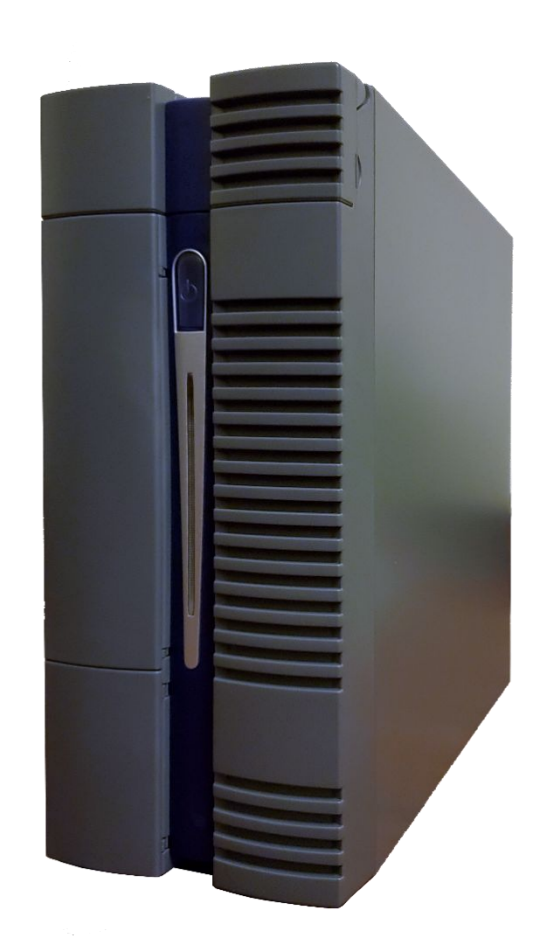

## 北京纽利德科技有限公司

010-51482161、51482162、51482163

## 测试指南

本章介绍了一些常见测试的测试步骤。欲使用本产品带来的所有便 利,请认真阅读其他章节内容。

## 1 QJC06D + 市话模拟呼叫器快速指南

【硬件连接准备】

将用户线连接电缆两端分别连接至QJC06D+市话模拟呼叫器 用户线接口和交换设备MDF上对应用户线接口。

将模拟呼叫器用USB公对公电缆连至随机PC。

如需事先核对电路号码,请见指南尾部【可能需要的提前号码核对】。

【启动程序并编辑测试条件】

如果设备是QJC06D + 市话模拟呼叫器,则先运行VCST并点击 "创建"按钮,保持运行直至测试结束与模拟呼叫器断开连接。

启动Sim21。

找到设备名称,编辑已有测试ID或创建新的测试ID。

双击测试ID准备测试条件。

【用户】

配对:设置配对关系, 配对≠序号

号码:输入每个序号电路在号码核对时所对应的拨叫号码。即该 序号电路自身的拨入号码

信令:双音

方向:内主; 内被

闭塞:不闭塞(参与测试);闭塞(不参与测试)

呼叫时长:设置每个电路呼叫时采用的呼叫时长。主被叫呼叫时 长不相同代表挂机早晚不同。

【控制】

初始化数据

启动/暂停=呼次,呼叫模式有效转换次数=1,暂停表=0,…,运行表=要呼叫的次数(比如10000),…

呼叫配对模式选择呼配对被叫

〖详细说明〗

初始化数据

设振铃:周期=2,间隔=10cs,16个数={6,16,…}

设回铃:周期=2,间隔=10cs,16个数= {6,16,…}

【补充说明】

初始化数据。

要选中所有8项通路测试

【异地控制】

初始化即可。

*【VoIP控制】* 

初始化数据。

确认不要选中进行VolP评估测试。

【VolP统计间隔】

初始化数据。

【进行测试】

双击设备名进入测试控制界面。

选择前面编辑的测试ID,然后通过点击控制图标控制测试。

【测试结果】

进入测试ID管理卡片,点击"报告"子卡片,选择"中文报告", 点击"搜索"按钮更新报告列表。点击报告,右侧窗口即显示文 件内容。

【可能需要的提前号码核对】

*在测试ID管理界面中打开"控制"子卡片,暂时将呼叫配对模式* 改为"单步",点击上方"保存全部并上传至设备"图标。 双击设备名打开测试控制卡片,选择测试ID后点击"自动"按钮。 将一部话机连于被测交换机上,对QJC06D+市话模拟呼叫器所 连电路进行拨号,观察到相应位置是否在字符"a"和"c"间切 换。如果有则证明线路连接位置正确。否则可能:1)虚接;2) 接错线。